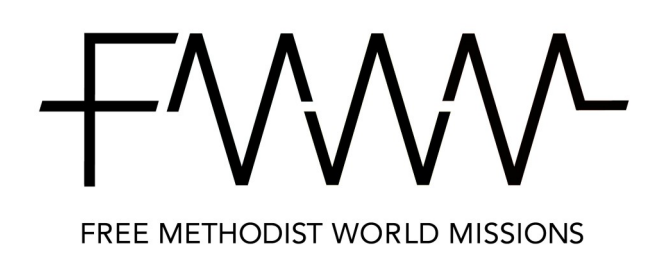

Giving History Logout Need Help?

Commitments Where Strategically Needed

FAQ

My Informa

Micing Church Address: 3001 S Ohio St Michigan City, IN 46360

Email: lukebedtelyon@gmail.com

Michigan City Free Medio Manage My Account

My Giving History
Email Preferences

## Church Giving "Best Practices" to Link Donation with Commitment

Following the 11 steps outlined in these instructions will link your church donations to your commitment, ensuring accuracy of current commitment balances.

Questions can be directed to debra.hancock@fmcusa.org or 1-800-342-5531 ext. 232.

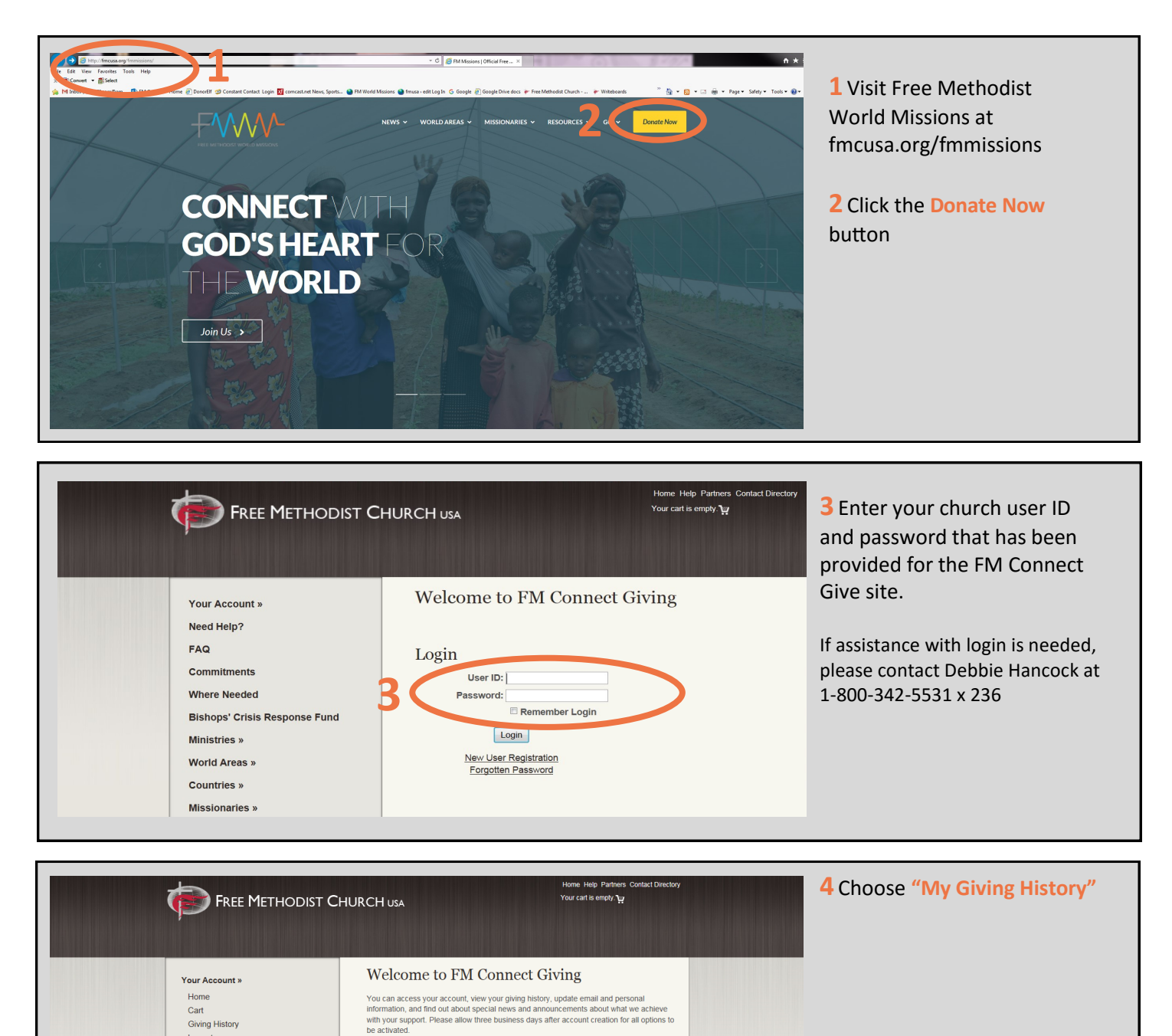

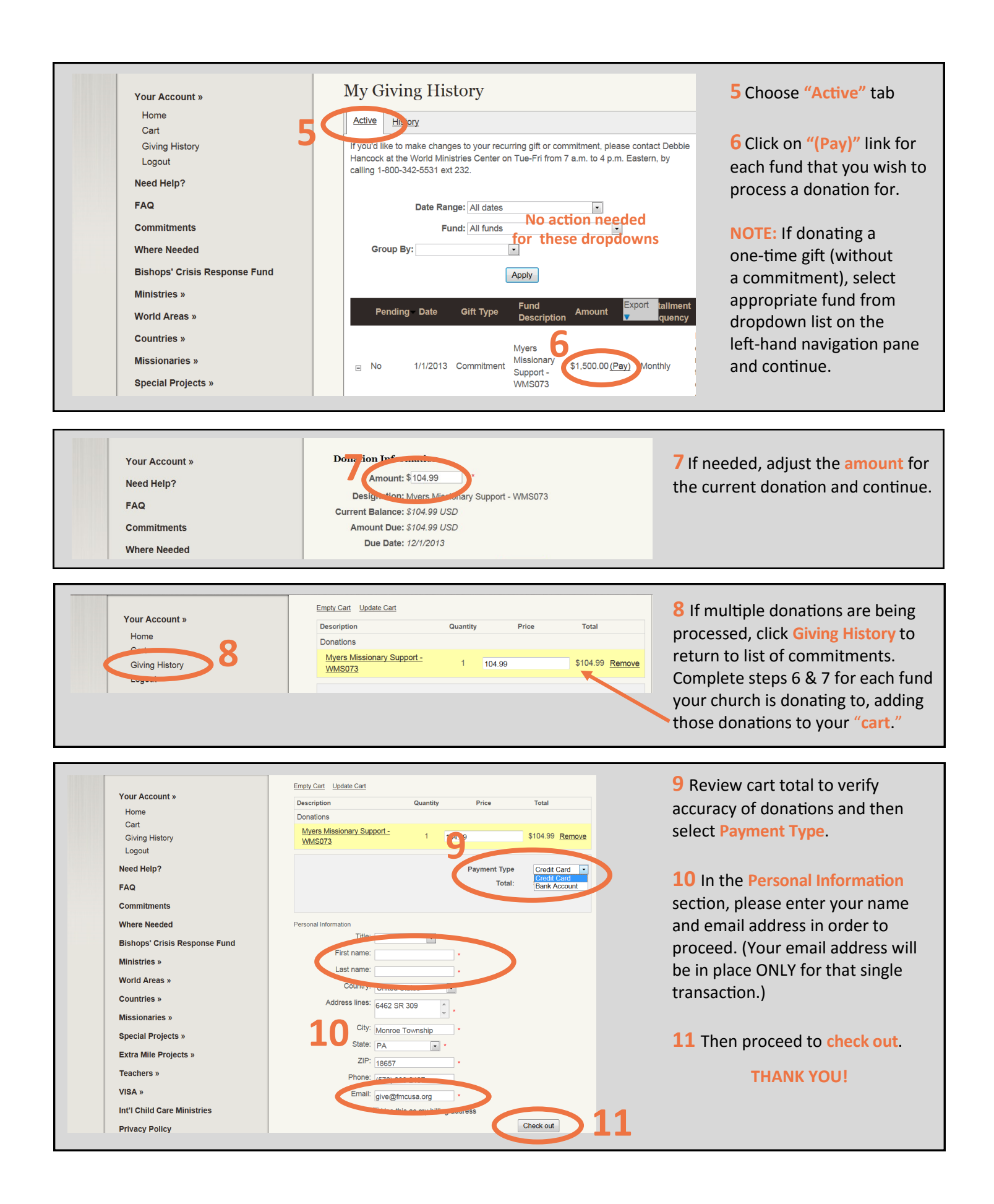